## Am Gutscheinsystem Bad Urach Card teilnehmen- Anleitung

Möchten Sie sich, nachdem sie sich fürs Stadtportal registriert haben (1-16) auch am **Gutscheinsystem** teilnehmen, oder als **Arbeitgebe**r Sachleistungen ausgeben? Dann können Sie die Registrierung hier fortsetzen. Weiter mit 20.

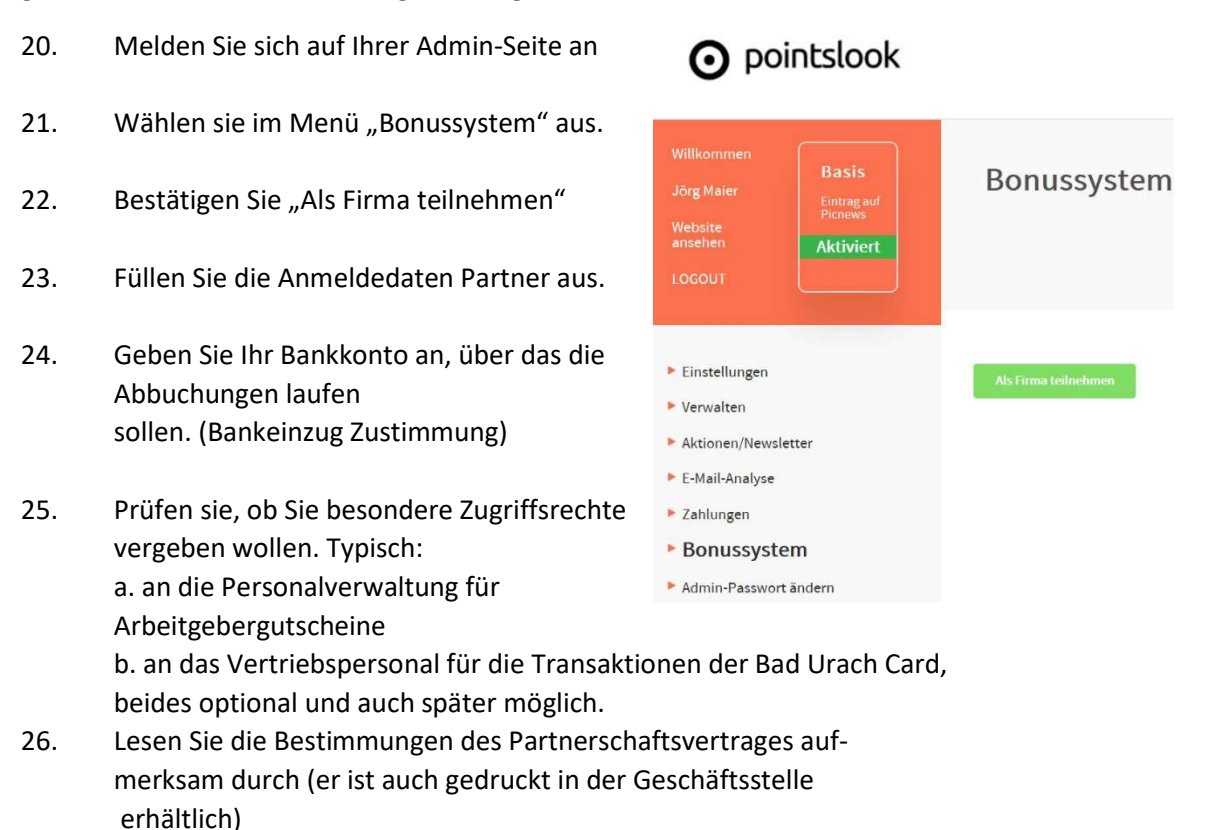

- 27. Bestätigen Sie diese durch "Als Partner registrieren"
- Sie erhalten einen Hinweis "erfolgreich…" und die Nachricht, dass eine E-Mail versandt wird, mit weiteren Anweisungen. Eingang abwarten. Kann etwas dauern.
- 29. Nachdem Sie die Mail bearbeitet haben, (Für die dauernde Teilnahme ist die Hinterlegung von 100,- € = 2 Clearingsbeträge vorgesehen) erhalten Sie die Freigabe durch <u>info@dein-badurach.de</u>.
- Zusammen mit der Geschäftsstelle (Foto Schumacher) können Sie das Ganze auch schriftlich erledigen.

WD 25.03.2020